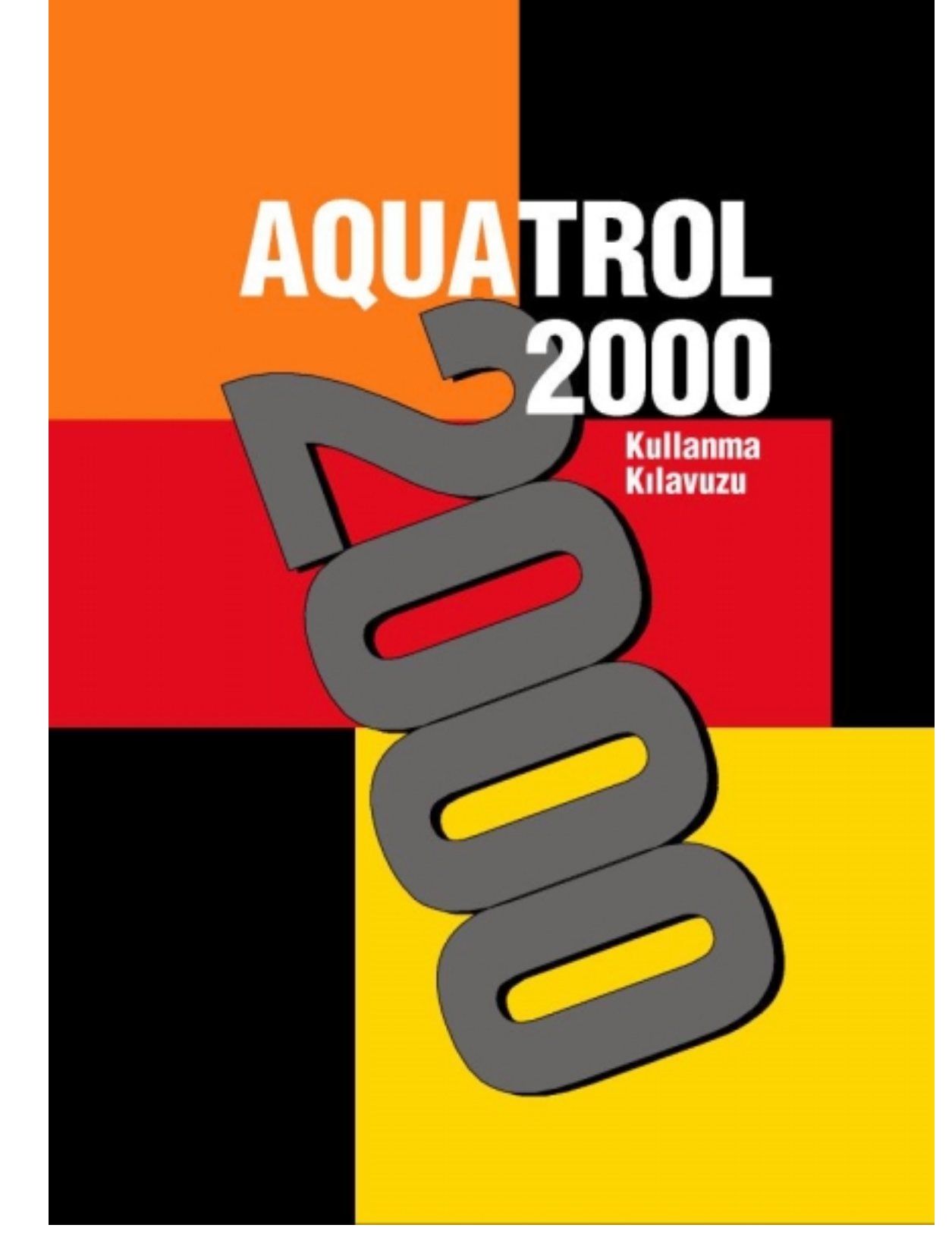

# İÇİNDEKİLER

| Panelin önden görünüşü                     | 3  |
|--------------------------------------------|----|
| Kullanıcının yaptığı kontroller            | 4  |
| Dijital ekran                              | 4  |
| Sicaklik Sorgulama                         | 4  |
| Programlama                                | 4  |
| Operasyon                                  | 5  |
| Kontroller                                 | 6  |
| Çalışma seviyesi ve statü                  | 6  |
| Kullanıcının yaptığı ayarlar               | 7  |
| Konfor sıcaklığı ayarı                     | 7  |
| Ekonomi sıcaklığı ayarı                    | 7  |
| Kullanım suyu sıcaklığı ayarı              | 7  |
| <u>Otomatik yaz /kış geçiş sıcak ayarı</u> | 7  |
| Servis düğmesi                             | 7  |
| Manuel düğmesi                             | 7  |
| Sistem çıkışlarının gösterilmesi           | 8  |
| Programlama                                | 9  |
| Dokunmatik düğmeler                        | 9  |
| Gün ve zaman ayarı                         | 9  |
| Isitmanin programlanmasi                   | 10 |
| Isitma programinin kopyalanmasi            | 10 |
| Kullanma suyunun programlanması            | 10 |
| Kullanma suyu programının kopyalanması     | 10 |
| <u>Operasyonlar</u>                        | 11 |
| <u>Çalışma modları</u>                     | 11 |
| Geçici seviye değişikliği                  | 11 |
| Tatil programı                             | 11 |
| Uzaktan kumanda ünitesi                    | 12 |
| Oda sensörü                                | 12 |
| Paneli kuranın yaptığı ayarlar             | 13 |

# PANELİN ÖNDEN GÖRÜNÜŞÜ

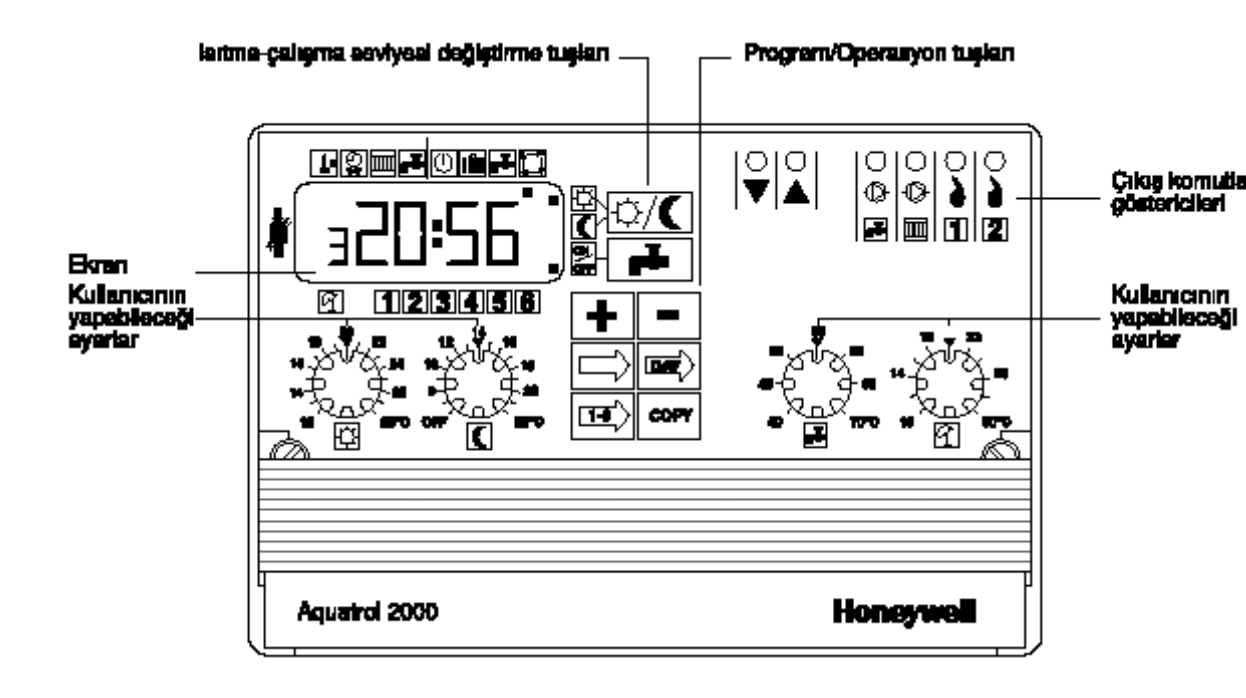

## KULLANICININ KONTROLLERİ

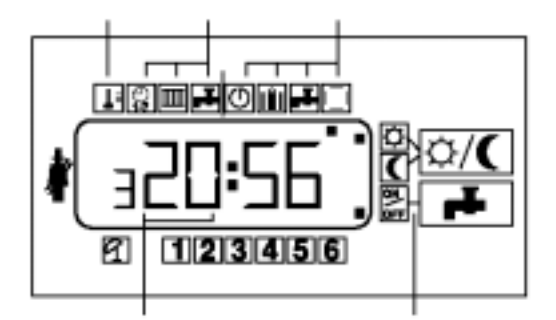

### Dijital ekran

Dijital ekran,haftanın yedi gününü,günün 24 saatini ve ayrıca sorulduğu zaman, sistemin kontrol ettiği bütün sıcaklıkları sırası ile gösterir.

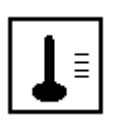

### Sıcaklığın sorulması

Panel üzerinde bulunan ve üzeri boş olan ok işaretli tuşa (seçme tuşu) basarak ekranın üzerinde (üst kısmında) bulunan siyah noktanın, termometre işaretinin altına gelmesini sağlayınız

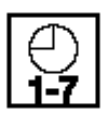

### Programlama sembolleri

Seçme tuşuna basarak ekranın üst kısmında bulunan siyah noktanın saat-gün işaretinin altına gelmesini sağlayınız. Bu yolla gerçek saati ve gerçek günü programlayabilirsiniz.

Seçme tuşuna basarak siyah noktanın radyatör işareti altına gelmesini sağlayın. Bu yolla ısıtma programınızı girebilirsiniz. | **1** 

Aynı anda ekranın altında bulunan

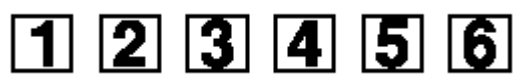

işaretlerinden 1'in üzerinde bir siyah nokta belirecektir. Bunun anlamı; cihaza birinci çalışma zamanınızı bildirebilirsiniz demektir. Aynı zamanda sıcaklık seviyesi bakımından 1-3-5 konfor, 2-4-6 ekonomi çalışma sıcaklıklarına karşılık gelir.

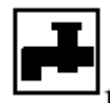

Seçme tuşuna basarak siyah noktanın musluk işaretinin altına gelmesini sağlayabilirseniz, sıcak su programına (kullanma suyu) girebilirsiniz.

# 123456

Aynı anda ekranın altındaki işaretlerden 1'in üzerinde siyah nokta belirir. Bu sıcak su programının 1. çalışma aradığını belirler. Seviye bakımından 1-3-5 sıcak su var, kullanıma hazır; 2-4-6 sıcak su lok anlamındadır.

### **Operasyon sembolleri**

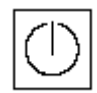

Seçme tuşuna basarak siyah noktanın yandaki sembolün altına gelmesini sağlarsanız, cihazınız "yedek çalışma" konumunda çalışır. Bu konum ısıtma sisteminizi "dona" karşı korur. Isıtma ve sıcak su programı devre dışıdır.

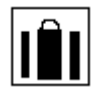

Seçme tuşuna basarak siyah noktanın yandaki sembolün altına gelmesini sağlarsanız, cihazınız "tatil çalışması" konumunda çalışır.Tatilde olacağınız gün sayısı ekranda belirir. Bu durumda sistem "ekonomi seviyesinde" çalışır, sıcak su çalışması devre dışıdır.

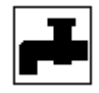

Seçme tuşuna basarak siyah noktanın yandaki sembolün altına gelmesini sağlarsanız, cihazınız sadece "sıcak su" programında çalışır. Isıtma programı devre dışıdır.

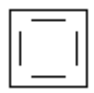

Seçme tuşuna basarak siyah noktanın yandaki işaretin altına gelmesini sağlarsanız, kontrol cihazınız "otomatik çalışma" konumundadır. Isıtma ve sıcak su sisteminiz, programınız çerçevesinde, otomatik olarak çalışır.

# KONTROLLER

### Çalışma seviyesi ve statü sembolleri

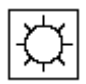

Ekranın sağ tarafında sürekli olarak iki siyah nokta vardır. Üstteki siyah nokta yandaki sembolün yanında ise, ısıtma sisteminiz "konfor"çalışma seviyesindedir.

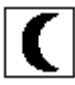

Aynı siyah nokta yandaki sembolün yanında ise ısıtma sisteminiz "ekonomi" çalışma seviyesinde çalışıyor demektir.

NOT: Bu çalışma seviyelerini eğer varsa uzaktan kumanda cihazınız ile de kontrol edebilirsiniz.

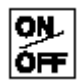

Ekranın sağ tarafında ve altta bulunan siyah nokta, yandaki sembolün yanında ise, sıcak su vardır ve kullanıma hazır demektir. Siyah nokta kaybolmuş ise sıcak su yok demektir.

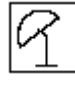

Ekranın alt tarafında yandaki işaretin hemen üzerinde siyah nokta varsa, sistem yaz konumunda çalışıyor demektir. Siyah nokta yoksa, ısıtma sisteminiz kış konumunda çalışıyor demektir.

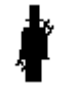

Ekranın sol tarafında bulunan siyah nokta, yandaki sembolün yanındaysa servis düğmesi "1" konumda demektir.

# YAPILACAK AYARLAR

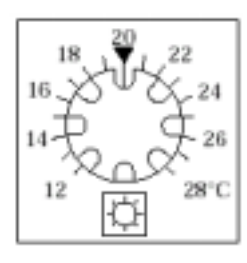

### Konfor

Konfor çalışma seviyesi ayarını, ilgili düğmeyi (potansiyometre) kullanarak 12-28°C arasında değiştirebilirisiniz.

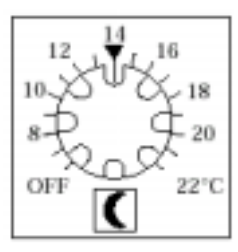

### Ekonomi

"Ekonomi"çalışma seviyesi ayarını ilgili düğmeyi kullanarak 8-22°C arasında deiştirebilirsiniz. Sisteminizin geceleri çalışmasını istemiyorsanız düğmeyi "OFF" konumuna getiriniz.

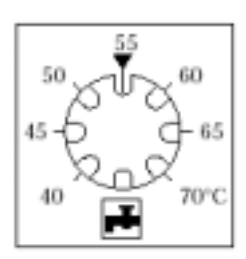

### Sıcak su/kullanma suyu

Sıcak su (kullanma suyu) sıcaklığınızı seçmek için ilgili düğmeyi, kullanmak isteğiniz sıcaklığın üzerine getiriniz (40-70°C arasında bir sıcaklık seçebilirsiniz.)

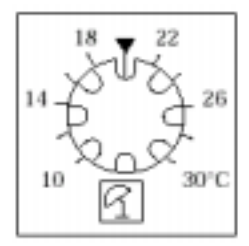

### Otomatik yaz/kış ayarı

Sisteminizin yaz-kış ayrımını yapabilmesi için ilgili düğmeyi kullanız.10-30°C arasında seçim yapabilirsiniz. Eğer ortalama dış hava sıcaklığı, seçtiğiniz sıcaklığın üzerinde ise, ısıtma sisteminiz duracaktır.

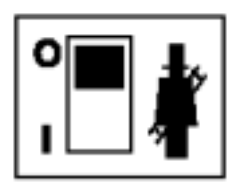

### Servis düğmesi

İlgili servis düğmesi (anahtarı) sadece sistem operatörlerince cihazın ve sistemin kontrolleri ve teknik bakımı sırasında kullanılır.

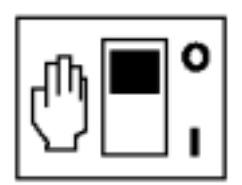

### Manuel düğmesi

Normal çalışma durumunda..da manuel düğmesi "0" konumundadır. Olağanüstü durumlarda, eğer manuel düğmesi "1" konumuna getirilirse, bu durumda zan(lar) ve pompalar cihazdan bağımsız olarak çalışır, karışım vanasının manuel

olarak ayarı gerekir.

# SİSTEM ÇIKIŞLARININ GÖSTERİLMESİ

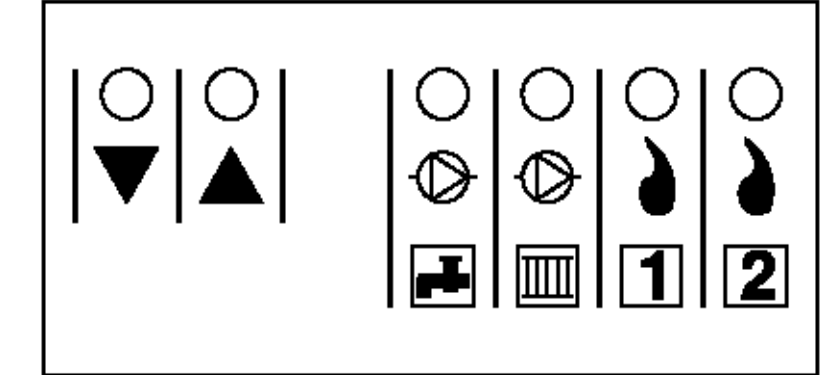

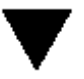

Vana motoru kapanıyor, ısıtma azalıyor

Vana motoru açılıyor, ısıtma başlıyor, artıyor.

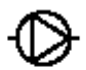

Sıcak su sistemi devrede

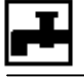

 $\bigcirc$ 

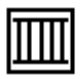

Isitma pampasi devrede

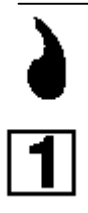

Birinci kazan devrede

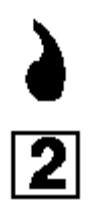

İkinci kazan devrede

# PROGRAMLAMA

### Dokunmatik tuşların açıklanması

|     | ╋         |      |
|-----|-----------|------|
| ¢/( | $\Box$    |      |
| ┏┻  | <b>14</b> | COPY |

Sistem otomatik calısma konumunda iken, isitma

sevivesini konfor ve ekonomi arasında değiştirmek üzere kullanılır.

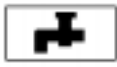

Sistem otomatik calısma konumunda veya "sicak su" calısma konumunda iken "sıcak

su" sistemini ON'dan OFF'a veya OFF'tan ON'a doğru değiştirmek üzere kullanılır

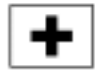

Zamanı ileriye doğru hareket ettirmek ve tatil günleri savısını set etmek üzere

kullanılır.

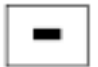

Zamanı geriye doğru hareket ettirmek ve tatil günleri sayısını set etmek üzere kullanılır.

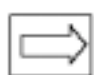

Seçme tuşu, ekranın üst tarafında bulunan siyah

noktanın, ekran üzerinde bulunan sembollerin altına getirilmesi veya operasyon modunu seçmek üzere kullanılır

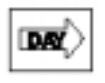

Bu tuş, kontrol cihazınızı programlarken haftanın günlerini seçmek üzere

kullanılır.

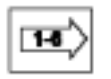

Bu tuş iki maksat ile kullanılabilir;

1) Programlama sırasında 6 çalışma zamanının her birini sırası ile belirlemek icin. 2) Sistem sıcaklıklarının öğrenilmesi icin.

Bu tuş, ısıtma veya sıcak su COPY programlarının bir günden diğerine kopvalanabilmesi icin kullanılır

### Günün ve/ya zamanın belirlenmesi

Siyah noktanın 🛱 altına gelebilmesi

için 🖾 tuşuna basınız. Ekran günün numarasını ve zamanını gösterecektir.

Not: Pazartesi 1. gündür Haftanın istediğiniz gününü bulabilmek icin

💌 tuşuna basınız. 🚺 veya 💻

tuslarına basarak doğru zamanı

airiniz. 🖾 tuşuna basarak siyah noktanın calısma konumuna gelmesini sağlayınız.

### Örnek<sup>.</sup>

Salı günü saat 14:30 için gün ve zamanı şöyle girebilirsiniz; Siyah

noktanın 🗳 altına gelebilmesi için

ڬ tuşuna basınız.

Ekranda gün için "1" ve zaman için "12.00" görünecektir.

🖭 tuşuna basarak günün salı olabilmesi

için "2" yazmasını sağlayınız.

🛨 tuşuna basarak zamanı "14.30" yapınız.

tuşuna basarak siyah noktanın bir başka çalışma konumuna gelmesini sağlayınız.

### Isitmanin programlanmasi

Siyah noktanın 🕮 altına gelebilmesi

icin 🖾 tuşuna basınız. Ekranda haftanın 1.günü ve ekranın altında bulunan siyah nokta ise 1. calısma zamanını gösterecektir.

Gerekli günün seçimi için 📼 tusuna basınız.

Çalışma zamanlarının değiştirilmesi

icin 🖾 tuşuna basınız.

Zamanı girmek için 🕨 veva 📼 tuslarına basınız.

🖭 tuşuna basarak bir sonraki calışma zamanını seçiniz.

### Isıtma programının diğer bir güne kopyalanması

Programlanan günden bir sonraki

günü seçmek için 💌 tuşuna basınız.

Kopyalamayı yapabilmek için tuşuna basınız.

🖾 tuşuna basarak siyah noktanın bir sonraki çalışma konumuna gelmesini sağlayınız.

### Örnek:

Salı günü, 2. çalışma zamanının "08:00" yapılması

tuşuna basarak siyah noktanın

üzerine gelmesini sağlayınız. Bu durumda ekranda "1" görünecek ve ekranın altında bulunan siyah nokta 1. çalışma zamanının üzerinde olacaktır.

💌 tusuna basarak günü "2"ye getiriniz. Sonra 🖭 tuşuna basarak 2. çalışma zamanını seciniz. 🕩 ve 💻 tuşlarına basarak, zamanı "08:00"e aetiriniz.

### Sıcak su sisteminin programlanması

Ekranın üzerinde bulunan siyah

noktanın 📕 üzerine gelmesi için

🖻 tuşuna basınız. Ekranda1. gün görünecek ve ekranın altında bulanan siyah nokta 1. çalışma zamanını gösterecektir.

Gerekli günün seçimi için tuşuna basınız.

Çalışma zamanının değiştirilebilmesi

🖭 tuşuna basınız. icin

Zamanın seçimi için 🕩 veva

tuşlarına basınız.

Diğer calısma zamanlarının tavini icin

🖭 tuşuna basınız.

### Sıcak su programının bir sonraki güne kopyalanması

Programlanan günden bir sonraki

günü seçmek üzere 📼 tuşuna basınız.

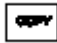

Kopyalamayı yapabilmek için 📟 tuşuna basınız.

tuşuna basarak siyah noktanın bir sonraki çalışma konumuna gelmesini sağlayınız.

# OPERASYONLAR

### Operasyon konumları

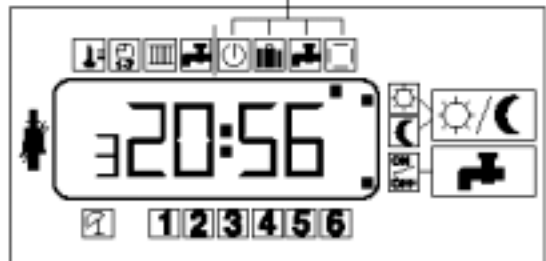

# Otomatik çalışma konumu: Ekran üzerindeki siyah noktanın

işaretine gelebilmesi için 🖾 tuşuna basınız .

### Yedek Çalışma konumu: Ekran

üzerindeki siyah noktanın

işaretine gelebilmesi için 🖾 tuşuna basınız.

Tatil çalışma konumu: Ekran üerindeki siyah noktanın işaretine

gelebilmesi için 🖾 tuşuna basınız. Sıcak su çalışma konumu: Ekran

üzerindeki siyah noktanın ⋿

işaretine gelebilmesi için 🖾 tuşuna basınız.

# Otomatik çalışma konumunda, sıcaklık seviyelerini değiştirme:

Sıcaklık seviyesini, konfordan

ekonomiye 🚺 değiştirmek veya

tersini yapabilmek için 0/10 tuşuna basınız.

Sisteme ait sıcaklık değerlerinin okunabilmesi: Ekran üzerinde üst

tarafta bulunan siyah noktanın Ц

işareti üzerine gelebilmesi için 🖾 tuşuna basınız. Ekranda sisteme ait birinci sıcaklık değeri görünecektir ve

tuşuna basarak sisteme ait diğer sıcaklık değerlerini okuyabilirsiniz. T1 = Oda sıcaklığı T2 = Sisteme (tesisata) giden karışım suyu sıcaklığı T3 = Dış hava sıcaklığı T4 = Sıcak su (kullanma suyu) sıcaklığı T5 = Kazan suyu sıcaklığı T6 = Seçilen ısı eğrisi

NOT: Sadece bağlantısı yapılmış olan duyar elemanlara ait sıcaklık değerleri ekranda görülür.

### Tatil programı

Ekranın üst tarafında bulunan siyah

noktanın tatil sembolü olan 🛍

işareti üzerine gelebilmesi için 🖾 tuşuna basınız.

Tatil günlerinin sayısını kontrolöre

girebilmek için 🕩 veya 🗖 tuşlarını kullanınız.

Tatil süreci sırasında ısıtma isteminiz ekonomi seviyesinde çalışacaktır. Eğer tatil sırasında hiç ısıtma istemiyorsanız, ekonomi ayar düğmesini "OFF" pozisyonuna getiriniz.

Ekran üst kısımda bulunan siyah nokta, tatil sembolü üzerinde duracak ve otomatik çalışma pozisyonuna gelmeyecektir.

Tatil programı, set edilen 1. günden başlamak üzere her gece yarısı gün sayacaktır.

Tatil programının öngörülen süresi tamamlandıktan sonra, kontrol cihazı "otomatik çalışma" konumuna gelecektir.

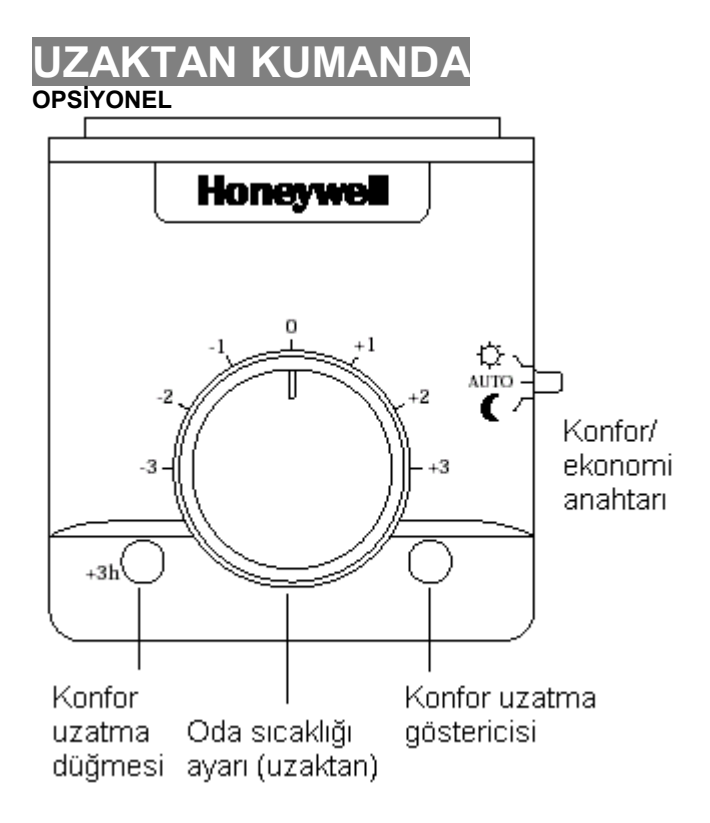

Opsiyonel olarak kullanılabilen uzaktan kumanda ünitesi, aynı zamanda oda hissedicisini de ihtiva etmektedir. Bu durum, kontrol cihazınız ile ilgili bazı ayarları yapabilmenizi sağlayarak sizi kazan dairesine inmekten kurtarır.

### Uzaktan, oda sıcaklığının ayarlanabilmesi

Ünitenin üzerinden de görebileceğiniz gibi, oda sıcaklığınızı, başlangıç değerinden itiberen (set ettiğiniz sıcaklık değerinden itibaren) 3°C artırabilir veya azaltabilirsiniz.

### Konfor ve ekonomi seviyesi düğmeleri

Sabit konfor çalışması.
AUTO Kontrol cihazı otomatik programla çalışır.
Sabit ekonomi çalışması.

### Konfor alt düğmesi

Kontrol cihazınız konfor seviyesinde çalışırken bu düğmeye basarsanız, programlanmış olan konfor periyodu 3 saat uzayacaktır. Kontrol cihazınız ekonomi çalışma seviyesinde çalışırken bu düğmeye basarsanız, çalışma seviyesi süratle konfor seviyesine geçer ve 3 saat bu seviyede kalır. Her iki durumda da "konfor uzatma göstericisi" (ünite resmine bakınız) uzatma süreci boyunca aktif olacaktır. 3 saatlik uzatma periyodunun sonunda kontrol cihazı, daha önceden programlanmış olan ısı seviyesinde çalışmaya devam edecektir.

### Oda sensörü (opsiyonel)

Uzaktan kumanda ile oda hissedicisi bir arada kullanılırsa, oda sıcaklığı, oda hissedicisi tarafından algılanır. Uzaktan kumanda içindeki "oda sensörü" devre dışı kalır.

# Paneli Kuran Kişinin Takip Edeceği Adımlar

| Panelin önden görünüşü                                                                                                    | 14    |  |  |
|----------------------------------------------------------------------------------------------------|-------|--|--|
| Paneli kuranın yaptığı ayarlar                                                                                                    | 15    |  |  |
| Konfor seviyesi sıcaklık ayarı                                                                                                    | 15    |  |  |
| Ekonomi seviyesi sıcaklık ayarı                                                                                                    | 15    |  |  |
| Kullanma suyu sıcaklık ayarı                                                                                                    | 15    |  |  |
| Kazan devreye giriş sayısı ayarı                                                                                                    | 15    |  |  |
| Kazan suyu/karışım suyu maksimum sıcaklık ayarı                                                                                                    | 15    |  |  |
| Isıtma eğrisi oranı ayarı                                                                                                    | 16    |  |  |
| Kazan sıcaklık ayarı                                                                                                    | 17    |  |  |
| Panel ayarları                                                                                                    | 18    |  |  |
| Otomatik sistem seçimi                                                                                                    | 18    |  |  |
| Sistem seçim anahtarları                                                                                                    | 18    |  |  |
| Servis anahtarı                                                                                                    | 19    |  |  |
| Paneli kuranın sistem birimlerini devreye alma sırası                                                                                                    | 19    |  |  |
| Sıcaklık/sistem parametreleri sorgulama                                                                                                    | 19    |  |  |
| Hata kodları                                                                                                    | 20    |  |  |
| Lider kazan rotasyonu                                                                                                    | 20    |  |  |
| Pompa ve valf egzersizi                                                                                                    | 20    |  |  |
| Yerleştirme                                                                                                    | 21    |  |  |
| Duvara veya kontrol panosunun içine yüzey yerleştirme                                                                                                    | 21/24 |  |  |
| Kontrol panosunun kapağına yerleştirme                                                                                                    | 22    |  |  |
| Elektrik bağlantıları                                                                                                    | 25    |  |  |
| Elektrik devreleri oranları                                                                                                    | 25    |  |  |
| Kablolama                                                                                                    | 25    |  |  |
| Tipik AQ 2000 sistemi için elektirik bağlantıları                                                                                                    | 25    |  |  |
| Servis/ bakım                                                                                                    | 26    |  |  |
| Kullanma suyu sıcaklık ayarı     Kazan devreye giriş sayısı ayarı     Kazan suyu/karışım suyu maksimum sıcaklık ayarı     İsitma eğrisi oranı ayarı     Kazan sıcaklık ayarı     Kazan sıcaklık ayarı     Kazan sıcaklık ayarı     Kazan sıcaklık ayarı     Kazan sıcaklık ayarı     Kazan sıcaklık ayarı     Mell ayarları     Otomatik sistem seçimi     Sistem seçim anahtarları     Servis anahtarı     Paneli kuranın sistem birimlerini devreye alma sırası     Sıcaklık/sistem parametreleri sorgulama     Hata kodları     Lider kazan rotasyonu     Pompa ve valf egzersizi     erleştirme     Duvara veya kontrol panosunun içine yüzey yerleştirme     Kontrol panosunun kapağına yerleştirme     Elektrik bağlantıları     Elektrik devreleri oranları     Kablolama     Tipik AQ 2000 sistemi için elektirik bağlantıları     Servis/ bakım     Ullanıcı programlama zamanları |       |  |  |
| Son ayarlar                                                                                                    | 28    |  |  |
|                                                                                                    |       |  |  |

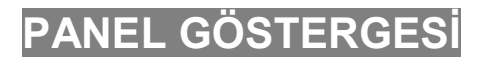

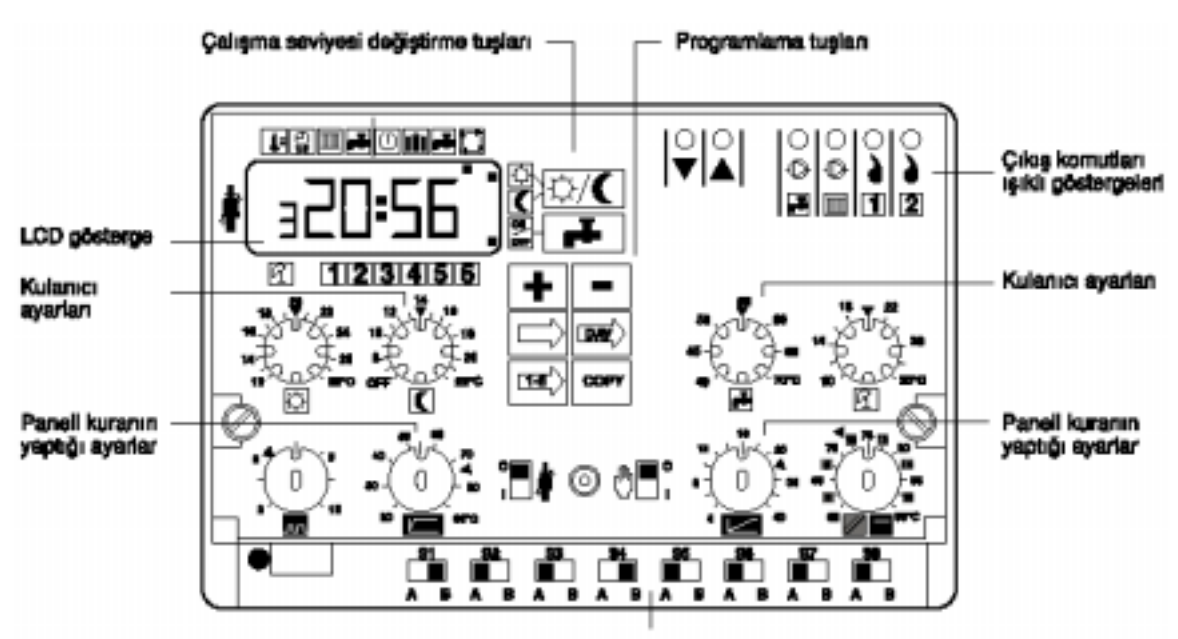

Sistem selektör ayarı

# PANELİ KURANIN YAPTIĞI AYARLAR

### Konfor ayar seviyesi

İstenilen oda konfor sıcaklığı 12 - 28°C arasında ayarlanabilir.

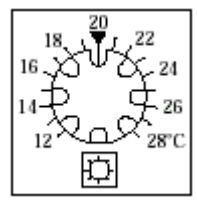

Ekonomi ayar seviyesi İstenilen ekonomi oda sıcaklığı 8-22°C arasında avarlanabilir. ÖFF pozisyonuna getirildiğinde geceleyin isitmaya tamamen kapama sağlanır. Ancak bu durumda da donma korunması devrede kalır

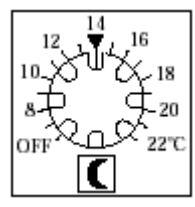

# Kullanma suyu sıcaklık ayarı

Kullanma suyu sıcaklığı 40-70°C arasında ayarlanabilir.

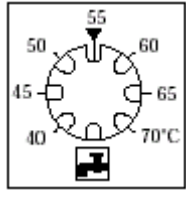

### Otomatik yaz-kış sıcaklık ayarı

Otomatik yaz-kış sıcaklık ayarı 10-30°C arasında ayarlanabilir. Ortalama dış sıcaklık, ayarlanan

### vaz-kış geçiş sıcaklık ayarından fazla olduğu zaman ısıtma kapatılır.

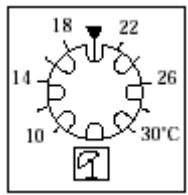

### Brülörün devreye giriş-çıkış sayısı avarı

Devir sayısı ayarı, panelde kazan üreticisi tarafından tavsiye edilen ayar seviyesinde ayarlanır. Önerilen ayar seviyesi 6'dır.

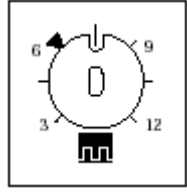

### Kazan/karışım suyu maksimum sıcaklık ayarı

3 yollu vana (T2 sensörü) olmadığı zaman, kazan suyu maksimum sıcaklığı 20-90°C arasında ayarlanabilir. Üç yollu vana olduğu zaman, karışım suyu maksimum sıcaklığı 20-90°C arasında ayarlanabilir.

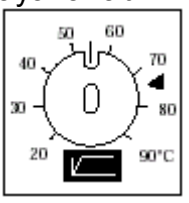

#### Isıtma eğrisi oranı ayarı

Oda termostatı ünitesi veya oda sensörü bağlı olduğu durumlarda S7 anahtarı "A" konumunda ise, panelin kendi adaptif ısıtma eğrisi devreye girer. Panel kendi adaptif ısıtma eğrisini bu düğmenin ayarlandığı orandan sonra devreye sokar. Binanın konumuna göre, ısıtma eğrisi oranının tam değerine ulaşma zamanı önce S7 anahtarını "B" konumna getirerek kısaltılabilir Ex:S7 anahtarını "B" konumuna getirerek panelin ideal adaptif eğrisini bulma modu ortadan kaybolur ve 4-40°C arasında bir ısıtma eğrisi değeri seçilir. S7 anahtarını tekrar "A" konumuna getirerek panelin kendi adaptif eğrisini seçilen bu değerden itibaren yapması sağlanır. Eğer ısıtma eğrisinin sabit bir değeri isteniyorsa S7 anahtarı "B" konumunda bırakılır. Bu durumda adaptif eğri modu devre dışı kalır, ayarlanan değer geçerli olur. Eğer uzaktan kumanda ünitesi veya oda sensörü panele bağlanmamışsa, S7 anahtarının konumundan bağımsız olarak ısıtma eğrisinin ayarlanan değeri geçerli olur. Aşağıdaki eğri, ısıtma eğrilerinin istenilen değerde seçilmesi için kullanılabilir.

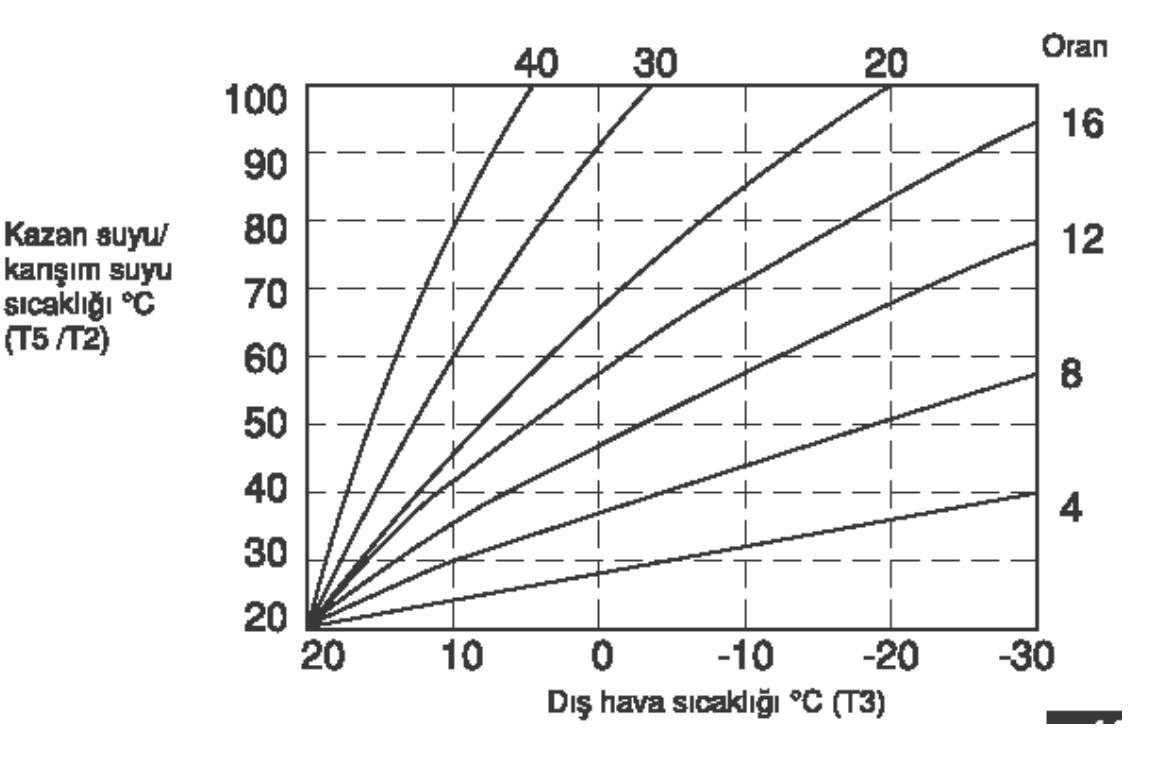

### Kazan suyu sıcaklık ayarı

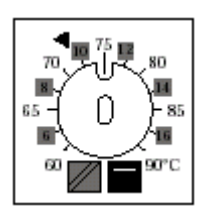

Kazan suyu sıcaklık ayarı düğmesi S8 anahtarının konumuna göre değişik fonksiyonlar gösterir.

### Kazan / karışım suyu diferansiyeli (S8, "A" konumunda)

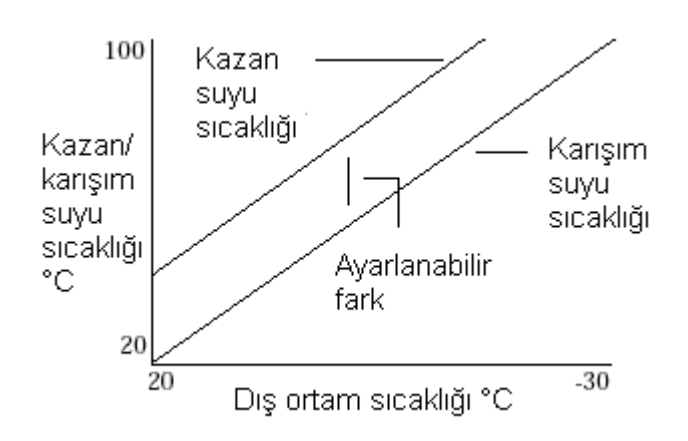

Kazan suyu/karışım suyu diferansiyeli 6 -16°C fark arasında ayarlanabilir. Kazan suyu sıcaklığı, karışım suyu sıcaklığı ile bu ayarlanabilir farkın toplamı olacaktır. Ok, tavsiye edilen fark olan 10°C' yi göstermektedir.

### Kazan minimum akış (S8, "B" konumunda)

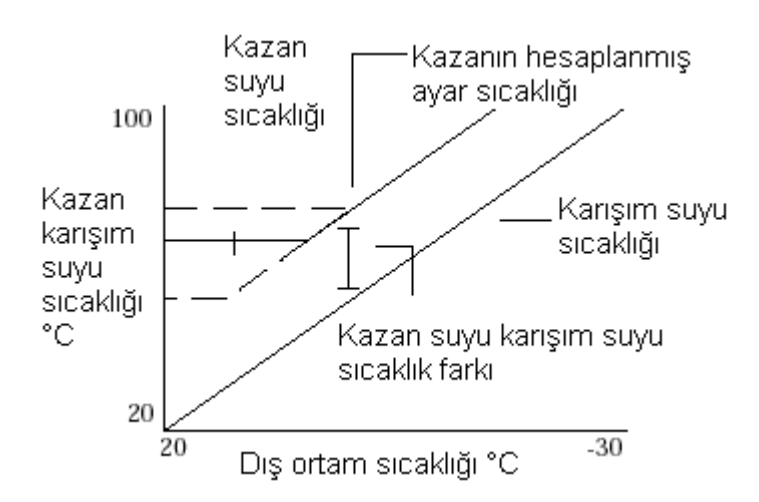

Kazan suvu minimum akıs sıcaklığı 60 - 90°C arasında bu düğme ile avarlanabilir. Kazan minimum akış sıcaklığı hangi değer büyükse, ya kazan suyu ayarlanmıs sıcaklığı, va da karısım suvu sıcaklığı +diff farktır. Bu durum, kazan geri dönüş suyunun belli bir değerin altında olmasının istenmediği sistemler için kazan sıcaklığına bir minimum limit sağlar. Cihaz otomatik calışma modunda iken, kazan ayar düğmesi ilk konfor periyodunun başından son konfor periyodunun sonuna kadar aktif olur.

# PANEL AYARLARI

### Paneli kuranın yaptığı ayarlar

Panelin sistem seçimi ve algılaması 2 yolla sağlanır;

Bağlanan sensörlere göre elektriğe bağlanır-bağlanmaz. Manuel olarak S1-S2 sartellerinin pozisyonlarına göre.

### Otomatik sistem seçimi

•Eğer bir karışım suyu sıcaklığı sensörü (T2) bağlanmazsa, panel bir karışım vanasına bağlanmış olduğunu algılar.

•Eğer bir uzaktan kumanda ünitesi veya oda sensörü (T1) mevcut ise, panel oda sıcaklığı kompanzasyonunu kendi adapte ısıtma eğrisini ve optimum start-up'ı devreye sokar.

•Eğer kullanma suyu sensörü (T4) mevcut ise, o zaman kullanma suyunun beraber veya ayrı kontrolü mümkün olur.

•Eğer kullanma suyu sensörü mevcut değilse, kullanma suyu çıkışına sadece zaman kontrolü mümkündür.

Otomatik sistem seçimi, panelin devreye alınmasından itibaren ilk dakikada oluşur.

### Sistem seçimi anahtarları

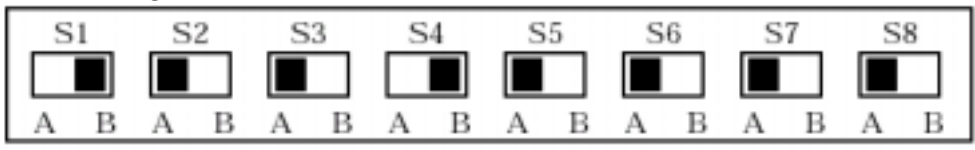

| Anahtar | Tanımı                  | A Pozisyonu       | B Pozisyonu        |
|---------|-------------------------|-------------------|--------------------|
| S1      | Motor Tanımı            | 1 dakika          | 4 dakika           |
| S2      | Kullanım suyu tipi      | Beraber           | Ayrı               |
| S3      | Kullanma suyu programı  | Programlanmış     | Devamlı            |
| S4      | Kullanma suyu çalışması | Öncelikli çalışma | Paralel çalışma    |
| S5      | Kazan                   | 1 (bir)           | 2 (iki)            |
| S6      | Isıtma tipi             | Radyatör          | Yerden             |
| S7      | Adaptif ısıtma eğrisi   | Var               | Yok                |
| S8      | Kazan ayar noktası      | Kazan suyu        | Kazan minumum akış |

Eğer bir karışım valfi mevcut değilse (T1 sensörü yoksa) S1,S4,S8 etkisizdir. Eğer bir karışım suyu kontrolu mevcut değilse (T4 sensörü yoksa) S2 ve S4 etkisizdir.

Uzaktan kumanda ünitesi veya oda sensörü (T1) yoksa S7 etkisizdir.

### Servis anahtarı

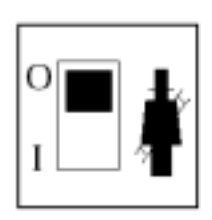

Eğer normal calısma modunda servis anahtarı "1" pozisvonuna getirilirse, kazan suyu maksimum sıcaklığında kontrol edilir. Kazan sensörün okuduğu değer (T5) ekranda gözükür ve bir "bip" sesi duvulur. Eğer varsa 3 yollu vana, ısıtma eğrisinden karısım suyu sıcaklığını avarlamava devam eder. Servis düğmesi "0" konumuna getirildiğinde normal calısma veniden başlar.

### Paneli kuranın start -up sırası

Boru ve elektrik devrelerinin doğru bir sekilde bağlanmasından sonra, sistemi oluşturan birimlerin doğru çalışıp çalışmadığını kontrol etmek için panelin içine bir start-up sırası yerleştirilmiştir. Bu start-up sırasını başlatmak için panelin elektirik bağlantısı kesilmeli, servis anahtarı "1" konumuna getirilmelidir. Panel bu konumda tekrar elektriğe bağlandığında, sırası ve süreleri yanda verilen tabloya göre start-up başlayacak ve aynı zamanda bir "bip" sesi duyulacaktır. Servis anahtarı "0" konumuna getirilerek start-up istenildiği an durdurulabilir.

### Sıcaklık ve sistem parametrelerini sorgulama

| -     |
|-------|
|       |
| <br>J |
| <br>~ |

tuşuna basarak ekranın üst tarafındaki siyah nokta 💵 işaretinin altına

getirilir. Ekran ilk önce sistem sıcaklığını gösterir. 🖭 tuşuna basarak değişik sistem sıcaklıkları okunabilir.

- T1 = Ortam sıcaklığı
- T2 = Karısım suyu sıcaklığı
- T3 = Dış hava sıcaklığı
- T4 = Kullanma suyu sicaklığı
- T5 = Kazan suyu sıcaklığı
- T6 = Isıtma eğrisi oranı

Sadece sistemde mevcut veya aktif olan parametre veya sıcaklıklar okunabilir. Panelin devreye alındığı ilk dakika, sıcaklık veya parametre sorgulaması yapılamaz. Bir sensör bağlantı yerindeki kısa devre, direnc varsa "00" seklinde. direnç yoksa "\_\_\_" şeklinde gözükür.

|                     | Paneli Kuranın Start-up sırası |     |            |   |   |     |     |  |  |  |  |  |  |  |
|---------------------|--------------------------------|-----|------------|---|---|-----|-----|--|--|--|--|--|--|--|
| dakika (            | 0                              | 1 . | <u>د</u> . | а | 4 | 5 ( | 6 7 |  |  |  |  |  |  |  |
| Sirkolasyon pompası |                                |     |            |   |   |     |     |  |  |  |  |  |  |  |
| 1. KAZAN            |                                |     |            |   |   |     |     |  |  |  |  |  |  |  |
| 2. KAZAN            |                                |     |            |   |   |     |     |  |  |  |  |  |  |  |
| Kullanma suyu       |                                |     |            |   |   |     |     |  |  |  |  |  |  |  |
| Valf açına          |                                |     |            |   |   |     |     |  |  |  |  |  |  |  |
| Valf kapama         |                                |     |            |   |   |     |     |  |  |  |  |  |  |  |

### Hata kodları

Sistemde bir hata meydana geldiği zaman,ekranda hatanın tanımını yapan bir kod görünür.

| Tarifi                  | Panelin Bu Durumda Çalışma Şekli                                                                                                    |
|-------------------------|----------------------------------------------------------------------------------------------------|
|                         |                                                                                                    |
| Kullanılmıyor           |                                                                                                    |
| T2 sensörü hatası       | 3 yollu vana yokmuş gibi çalışır.                                                                                                    |
| T3 sensörü hatası       | Donma korunma seviyesindeymiş gibi ısıtma yapar.                                                                                                    |
| Kullanılmıyor           |                                                                                                    |
| T4 sensörü hatası       | Kullanma suyu devresini kapatır.                                                                                                    |
| T5 sensörü hatası       | Donma korunması aktif %20 devirle çalışır.                                                                                                    |
|                         | Donma korunması aktif değil. Kazan kapanır.                                                                                                    |
| T1 sensörü hatası       | Oda sensörü olmayan bir sistem gibi çalışır.                                                                                                    |
| Panel içinde hata       | 3 yollu vana açılır; kazan %20 devirle çalışır.                                                                                                    |
| Uzaktan kumanda ünitesi | Uzaktan kumanda ünitesi olmayan bir sistem gibi                                                                                                    |
| hatası                  | çalışır.                                                                                                    |
|                         | Tarifi<br>Kullanılmıyor<br>T2 sensörü hatası<br>T3 sensörü hatası<br>Kullanılmıyor<br>T4 sensörü hatası<br>T5 sensörü hatası<br>T1 sensörü hatası<br>Panel içinde hata<br>Uzaktan kumanda ünitesi<br>hatası |

Yukarıdaki tablo aynı zamanda hatanın önceliğini de belirtir. Kod sayısı azaldıkça öncelik artar. Kullanma suyu, 3 yollu vana ve uzaktan kumanda ünitesi / oda sensörü için; kontrol sistemi konfigürasyonunun otomatik olarak seçilebilmesi için bir açık devre kullanılır. Panelin devreye alınışının ilk dakikasında, T2,T4 veya uzaktan kumanda/oda sensörü ünitesinde bir açık devre tespit edilse bile panel hata vermez.

### Lider kazan değişimi

2 kanallı sistemlerde (S5 anahtarı B pozisyonunda), çalışma gücünün her iki kazanda eşit şekilde dağıtılmasını sağlamak için panel lider kazanın değiştirilmesi özelliğini kullanır.

Lider kazan her hafta cuma günü öğlen 12:00'de değiştirilir. Bu özellik sadece 2 kazan olduğu durumlarda kullanılmalı, 2 kademeli bir tek kazan varken kullanılmamalıdır.

### Pompa ve valf egzersizi

Panelin, valfte ve pompada uzun süreli çalışmaması (yaz süresince) durumunda, pompa ve valfte yapışma olmasını engellemek için bir valf ve pompa egzersizi yapar. Uzun süre çalışmama durumlarında haftada 1 kere, Cuma öğlenleri egzersiz yapılır.

| Sistem Parçaları    | 15 sec | 30 sec | 1 min. |
|---------------------|--------|--------|--------|
| Sirkülasyon pompası |        |        |        |
| Valf açma           |        |        |        |
| Valf kapama         |        |        |        |
| Kullanma suyu       |        |        |        |

# YERLEŞTİRME

### Panel

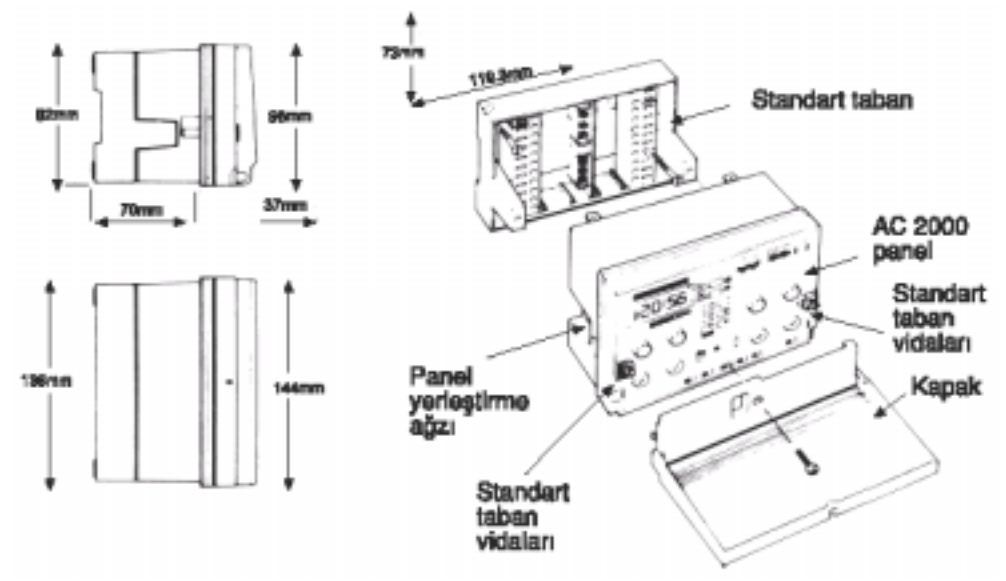

### Bir kontrol panosuna veya duvara yüzey yerleştirmesi

- •Ön kapağı açın,
- •Ön kapağı, vidayı gevşeterek çıkarın,
- •Panelin her iki yanında bulunan ...... vidaları gevşeterek çıkarın,
- •Standart tabanı çekerek panelden ayırın,
- •Standart tabanı kontrol panosunu arka tarafına veya duvara vidalayın,
- •Sistemin diğer ünitelerine kablo bağlantılarını yapın,
- •Paneli standart tabanın üzerine yerleştirip her iki taraftaki vidaları sıkarak sabitleştirin,
- •Sistem seçim anahtarlarını uygun pozisyonlara ayarlayın,
- •Paneli yerleştiren kişinin ayarlayacağı alt sıradaki potansiyometreleri ayarlayın,
- On kapağı, her iki taraftaki tırnaklı yuvalarına oturduktan sonra vidalayın.
- Vidaları fazla sıkmayın,
- •Elektrik şalterini açın,
- •Kullanıcının ayarlayacağı potansiyometreleri (üst sıra) ayarlayın ve paneli programlayın,
- •Ön kapağı kapatın.

### Bir kontrol panosunun kapağına yerleştirme :

- •Ön kapağı vidayı gevşeterek açın,
- •Panelin her iki yanındaki vidaları gevşeterek çıkarın,
- •Standart tabanı çekerek panelden ayırın,
- •Kontrol panosunun kapağında 138x92mm'lik bir delik delin.

•Panelin ön kısmını panodaki deliğe yerleştirin. Her iki taraftaki panel yerleştirme klemenslerini bir tornavida ile ileriye doğru itin ve 90 derece saat yönünde çevirin. Panel panodaki deliğe tutturulmuş olacaktır.

- •Sisteminin diğer ünitelerine kablo bağlantılarını yapın,
- •Paneli standart tabanın üzerine yerleştirip her iki taraftaki vidaları sıkarak sabitleştirin,
- •Sistem seçim anahtarını uygun pozisyonlara ayarlayın.
- •Paneli yerleştiren kişinin ayarlayacağı alt sıradaki potansiyometreleri ayarlayın,

•Ön kapağı her iki taraftaki tırnaklı yuvalarına oturttuktan sonra vidalayın. Vidayı fazla sıkmayın,

•Elektrik şalterlerini açın,

•Kullanıcının ayarlayacağı potansiyometreleri (üst sıra) ayarlayın ve paneli programlayın,

•Ön kapağı kapatın.

### Panelin mühürlenmesi

Panel, ön kapağın en üst orta kısmındaki delikten ince bir tel geçirip bağlanarak mühürlenir. Böylece panelin izinsiz olarak veya ehliyetsiz kişilerce ayarlarının bozulması önlenmiş olur.

### Seçime Bağlı Uzaktan Kumanda ve/ya Oda Sensörü

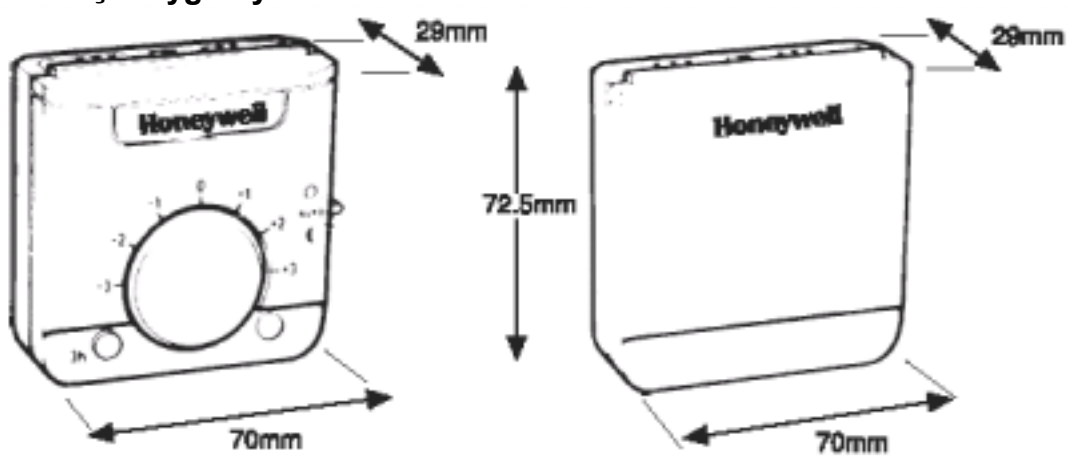

Uzaktan kumanda veya oda sensörü ortalama yerden 1,5 m yüksekliğe, kapılardan pencerelerden ve herhangi bir ısı kaynağından uzağa yerleştirilmelidir.

### Açma kapama kutusu yerleştirmesi

Ünite icin uvaun ver

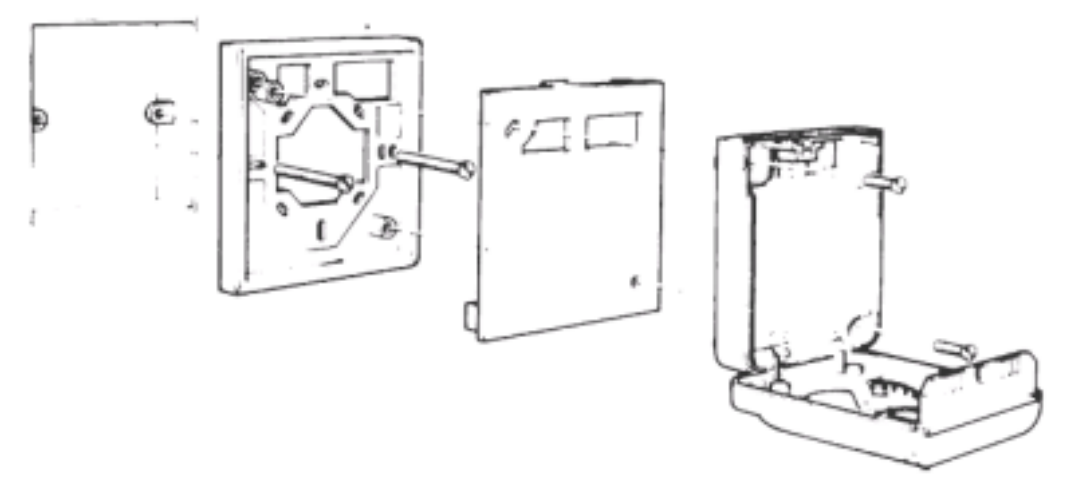

- "a" parçasını açma kapama kutusuna sağlanan vidalarla vidalayın,
- "b" parçasını "a"nın üzerine yerleştirin,
- •Düz uçlu bir tornavida kullanarak uzaktan kumanda ünitesi/oda sensörü belirleştirici vidayı gevşetin,
- •Üniteyi sağlanan vidalarla, vidalar "b"nin içinden geçerek "a"ya vidalayın,
- •Kablo bağlantısı da yapıldıktan sonra kapağı sabitleştirici vidayla kapatın.

### Duvara yerleştirme

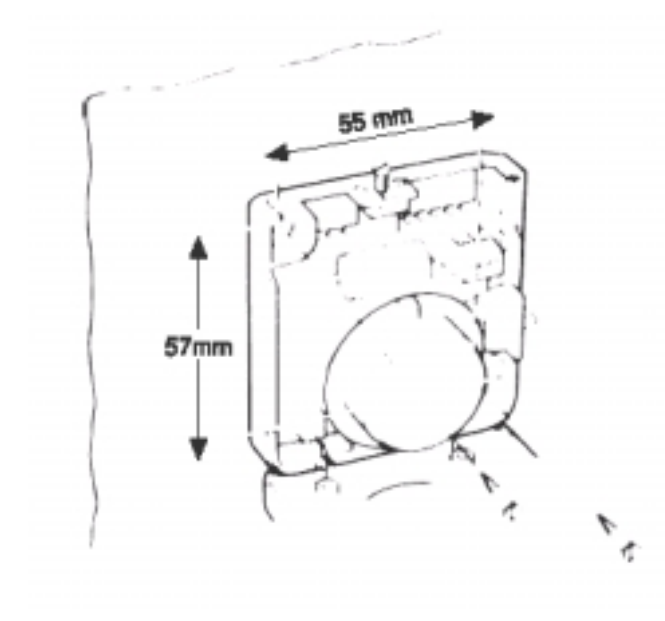

Ünite yerleştirilmeden önce duvarın içinden geçen bağlantı kabloları girişi mühürlenmelidir. •Düz uçlu bir tornavida kullanılanılarak uzaktan kumanda ünitesi/oda sensörü üzerinden sabitleştirici vida gevşetilir,

•Sağlanan vidalarla ünite duvara vidalanır,

 Kablo bağlantılarından sonra sabitleştirici vidalarla kapak kapatılır.

### Elektrik Bağlantıları

| <b>U</b>               |                        |
|------------------------|------------------------|
| Voltaj                 | 230 V 50 Hz            |
| Güç tüketimi           | 8 watt                 |
| Pompa devresi oranları | 3 A, 230 V, 0.6 pf     |
| Kazan devresi oranları | 3 A, 230 V, 0.6 pf     |
| Üç yollu vana oranları | 0.25 A, 230 V, 0.45 pf |

### Kablolama

|                         | Maksimum |
|-------------------------|----------|
| Sensörler               | 100 m    |
| Uzaktan kumanda ünitesi | 50 m     |
| Çıktılar                | 100 m    |

### Aquatrol 2000 sistemi için elektrik bağlantıları

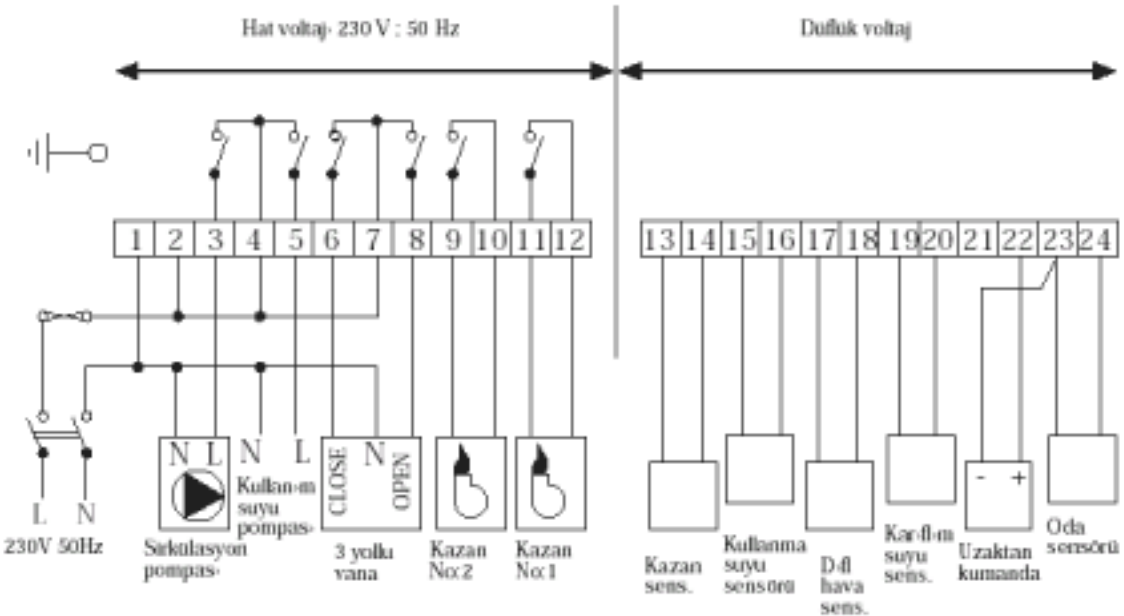

### Servis / bakım

Panelin veya sensörlerin, servise götürülüp değiştirilecek herhangi bir parçası yoktur. Servis, garanti altındaki ürünün değişimi temeline dayanır. Servis ve aksesuvarlar en yakın Honeywell yetkili servisinden temin edilebilir.

Aquatrol Honeywell A.Ş.'nin tescilli bir markasıdır. Aquaplan Honeywell A.Ş.'nin bir markasıdır. Honeywell, cihazın özelliklerini herhangi bir duyuruda bulunmadan değiştirme hakkını saklı tutar.

### NOTLAR

# PROGRAMLAMA TASLAĞI

### Isıtma programı

| Saatler   | 0.00 | 1.00 | 2.00 | 3.00 | 4.00 | 5.00 | 6.00 | 7.00 | 8.00 | 9.00 | 10.00 | 11.00 | 12.00 | 13.00 | 14.00 | 15.00 | 16.00 | 17.00 | 18.00 | 19.00 | 20.00 | 21.00 | 22.00 | 23.00  |
|-----------|------|------|------|------|------|------|------|------|------|------|-------|-------|-------|-------|-------|-------|-------|-------|-------|-------|-------|-------|-------|--------|
| Kopya*    |      |      |      |      |      |      |      |      |      |      |       |       |       |       |       |       |       |       |       |       |       |       |       |        |
| Pagantesi |      |      |      |      |      |      |      |      |      |      |       |       |       |       |       |       |       |       |       |       |       |       |       |        |
| Sal       |      |      |      |      |      |      |      |      |      |      |       |       |       |       |       |       |       |       |       |       |       |       |       |        |
| Çafl      |      |      |      |      |      |      |      |      |      |      |       |       |       |       |       |       |       |       |       |       |       |       |       |        |
| Ped.      |      |      |      |      |      |      |      |      |      |      |       |       |       |       |       |       |       |       |       |       |       |       |       |        |
| Cuma      |      |      |      |      |      |      |      |      |      |      |       |       |       |       |       |       |       |       |       |       |       |       |       |        |
| C.tesi    |      |      |      |      |      |      |      |      |      |      |       |       |       |       |       |       |       |       |       |       |       |       |       |        |
| Pagar     |      |      |      |      |      |      |      |      |      |      |       |       |       |       |       |       |       |       |       |       |       |       |       |        |
|           |      |      |      |      |      |      |      |      |      |      |       |       |       |       | k     | Copva | prog  | ramı. | 1. aü | nden  | 7. aü | ne ka | dar a | vnidir |

### Kullanma suyu programı

|           |      |      |      |      |      |      | _    |      |      |      |       |       |       |       | -     |       |       |       |       |       |       |       |       |       |
|-----------|------|------|------|------|------|------|------|------|------|------|-------|-------|-------|-------|-------|-------|-------|-------|-------|-------|-------|-------|-------|-------|
| Saatler   | 0.00 | 1.00 | 2.00 | 3.00 | 4.00 | 5.00 | 6.00 | 7.00 | 8.00 | 9.00 | 10.00 | 11.00 | 12.00 | 13.00 | 14.00 | 15.00 | 16.00 | 17.00 | 18.00 | 19.80 | 20.00 | 21.00 | 22.00 | 23.00 |
| Kopyn*    |      |      |      |      |      |      |      |      |      |      |       |       |       |       |       |       |       |       |       |       |       |       |       |       |
| Pazariesi |      |      |      |      |      |      |      |      |      |      |       |       |       |       |       |       |       |       |       |       |       |       |       |       |
| Sal       |      |      |      |      |      |      |      |      |      |      |       |       |       |       |       |       |       |       |       |       |       |       |       |       |
| Çarfl.    |      |      |      |      |      |      |      |      |      |      |       |       |       |       |       |       |       |       |       |       |       |       |       |       |
| Perl.     |      |      |      |      |      |      |      |      |      |      |       |       |       |       |       |       |       |       |       |       |       |       |       |       |
| Cuma      |      |      |      |      |      |      |      |      |      |      |       |       |       |       |       |       |       |       |       |       |       |       |       |       |
| Ciesi     |      |      |      |      |      |      |      |      |      |      |       |       |       |       |       |       |       |       |       |       |       |       |       |       |
| Pazar     |      |      |      |      |      |      |      |      |      |      |       |       |       |       |       |       |       |       |       |       |       |       |       |       |

Kopya programı, 1. günden 7. güne kadar aynıdır.

# SON AYARLAR

Panelinizde yapılan ayarlara göre bu tabloyu doldurunuz.

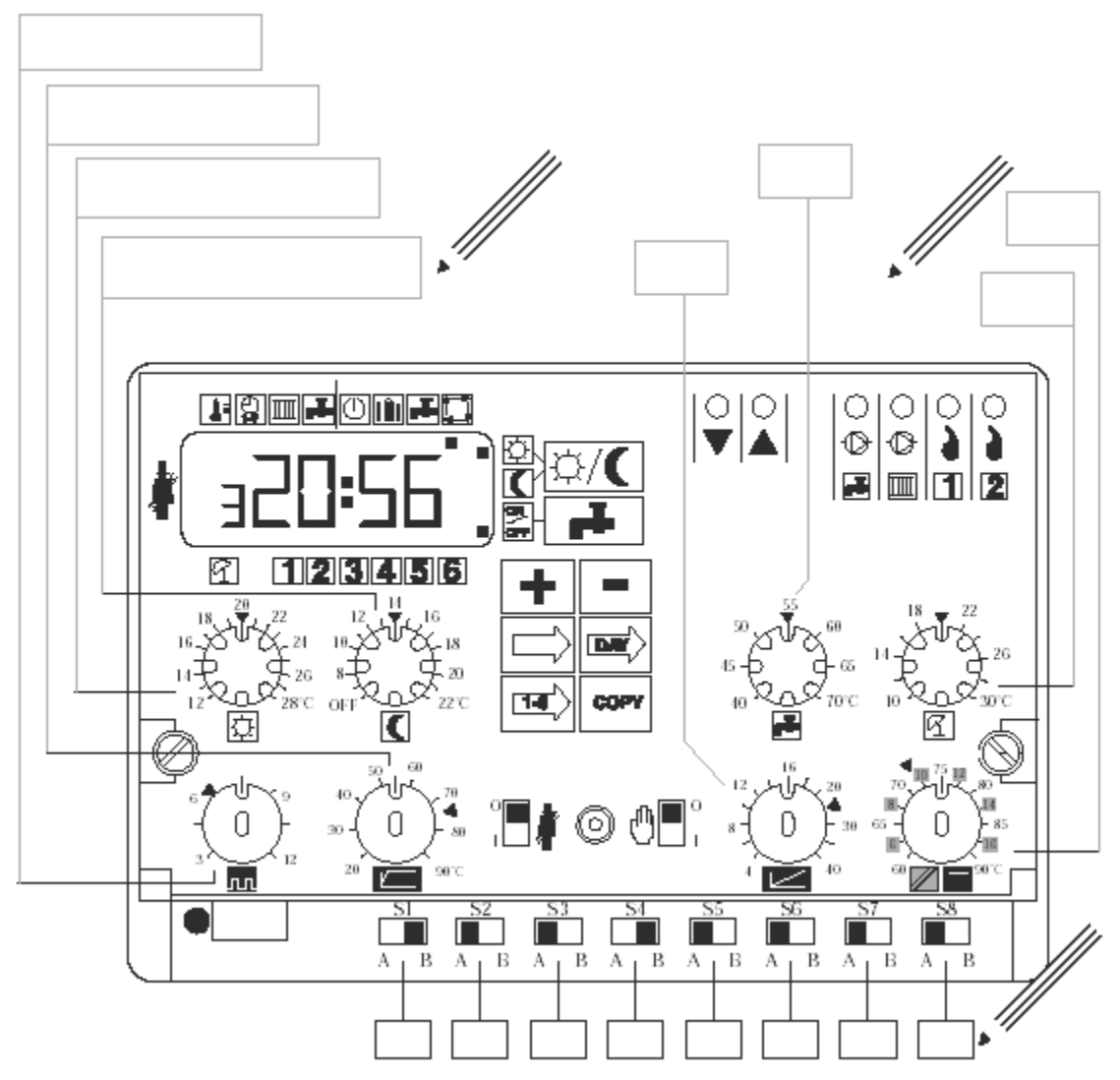

Honeywell

Honeywell Otomasyon ve Kontrol Sistemleri San. ve Tic. A.Ş. Bina ve Konut Kontrol Ürünleri Çayıryolu Sok. Üçgen Plaza Kat: 5-6-7 İçerenköy 81120 İstanbul Tel: 0216 575 66 20 Faks: 0216 575 66 37 www.honeywell.com.tr

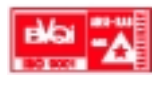